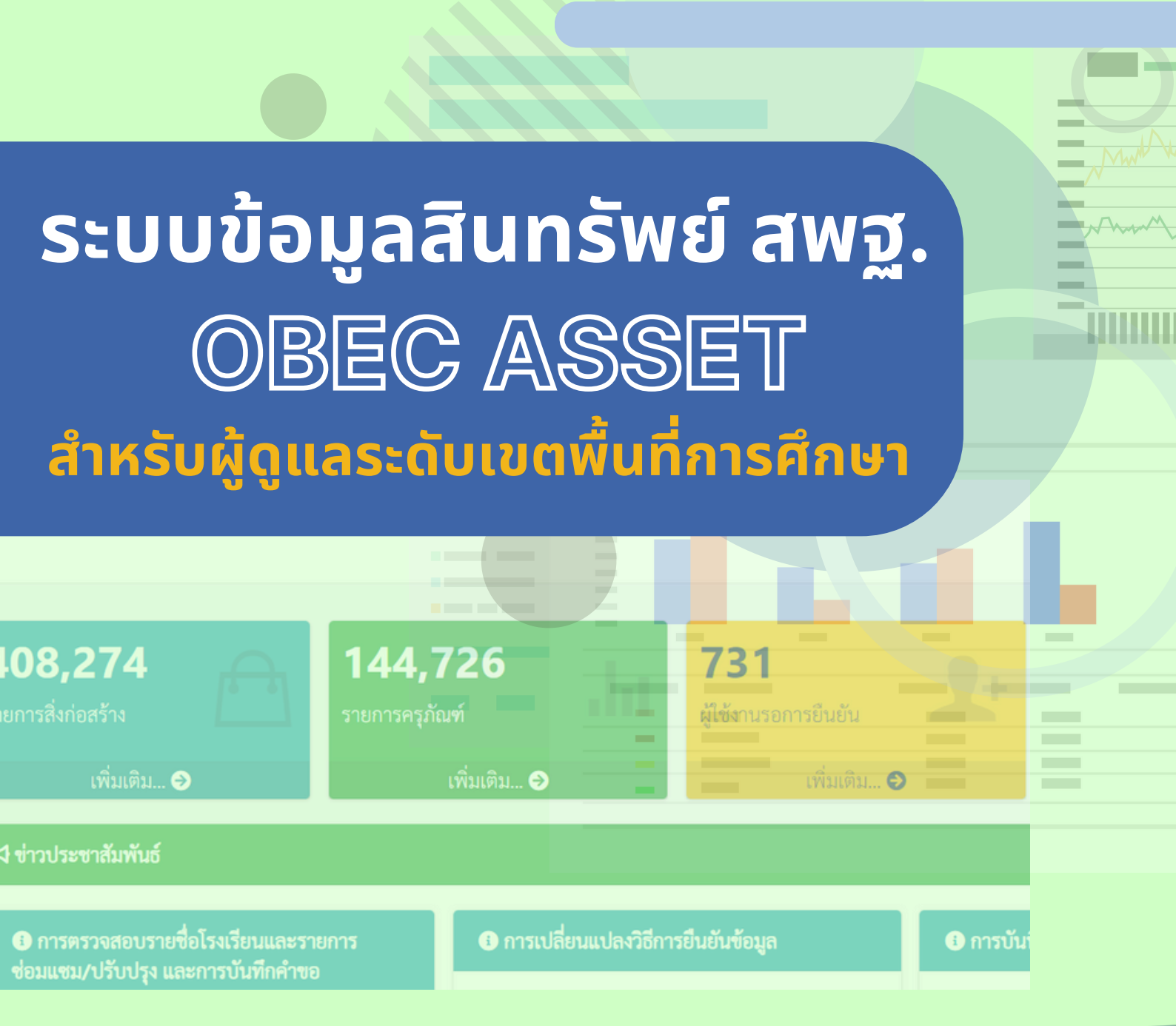

- ข้อมูลสิ่งก่อสร้างโรงเรียน
  ข้อมูลครุภัณฑ์
- กอท๊ฯผว่าเป

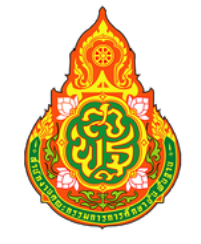

สำนักนโยบายและแผนการศึกษาขั้นพื้นฐาน สำนักงานคณะกรรมการการศึกษาขั้นฐาน กระทรวงศึกษาธิการ www.bopp.go.th

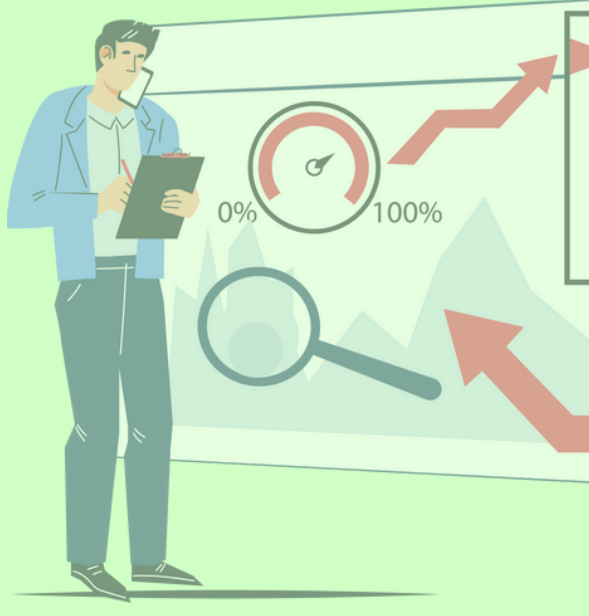

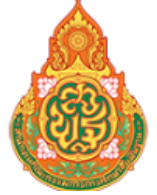

#### ้. ระบบข้อมูลสินทรัพย์ สำนักงานคณะกรรมการการศึกษาขั้นพื้นฐาน

### สารบัญ

| ลิงก์เข้าระบบ                                  | 1  |
|------------------------------------------------|----|
| การลงทะเบียนเข้าใช้งานระบบ                     | 1  |
| เมนูหน้าระบบ                                   | 3  |
| เมนูด้านซ้าย                                   | 3  |
| เข้าสู่ระบบ                                    | 4  |
| ข้อมูลพื้นฐานเขตพื้นที่                        | 4  |
| ครุภัณฑ์                                       |    |
| การจัดการข้อมูลในส่วนของ Admin ระบบ OBEC Asset |    |
| รายงานและสถิติ ระบบ OBEC Asset                 | 15 |
| จัดการข้อมูลส่วนตัว                            |    |

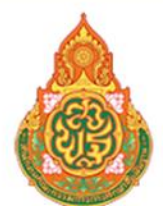

### ระบบข้อมูลสินทรัพย์ สำนักงานคณะกรรมการการศึกษาขั้นพื้นฐาน

#### เอกสารการใช้งานระบบบข้อมูลสินทรัพย์ สพฐ. (OBEC Asset)

https://asset.bopp-obec.info

### ผู้ดูแลระบบระดับสำนักงานเขตพื้นที่การศึกษา

#### 1. ลิงก์เข้าระบบ https://asset.bopp-obec.info

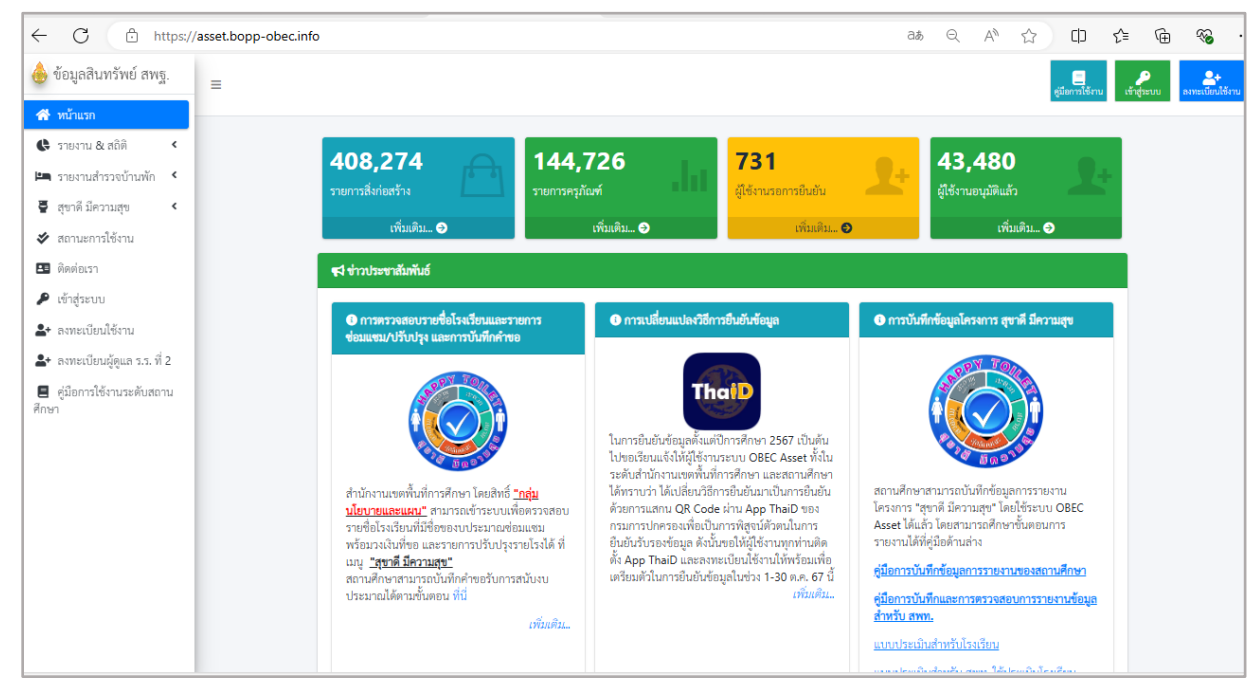

#### 2. การลงทะเบียนเข้าใช้งานระบบ

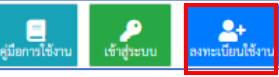

2.1. กรอกข้อมูลเพื่อลงทะเบียนเข้าใช้ระบบ กำหนด รหัสผ่าน

2.2. กลุ่มผู้ใช้งาน เลือก "ผู้ดูแลระบบระดับสำนักงานเขตพื้นที่"

|                                        | ลงทะเบียนใช้งานระบบ       |   |
|----------------------------------------|---------------------------|---|
| เลขประจำตัวประชาชน                     |                           |   |
| กรอกเลขประจำตัวประชาชน 13 หลัก         |                           |   |
| รทัสผ่าน                               | ยืนยันรทัสผ่านอีกครั้ง    |   |
| รทัสผ่าน 8 ตัว                         | รทัสผ่าน 8 ตัว            |   |
| ชื่อจริง                               | นามสกุล                   |   |
| Email                                  | หมายเลขโทรศัพท์           |   |
| อีเมลล์ที่ใช้งานได้                    | เบอร์โทรศัพท์ที่ติดต่อได้ |   |
| กลุ่มผู้ใช้งาน                         |                           |   |
| ผู้ดูแลระดับสำนักงานเขตพื้นที่การศึกษา |                           | ~ |
| - กรุณาเลือก -                         |                           |   |
| ผู้ดูแลระดับสำนักงานเขตพื้นที่การศึกษา |                           |   |
| กลุ่มนโยบายและแผน สพท.                 |                           |   |
| สถานศึกษา                              |                           |   |

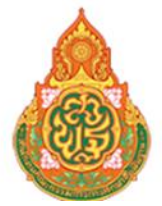

ระบบข้อมูลสินทรัพย์ สำนักงานคณะกรรมการการศึกษาขั้นพื้นฐาน

การลงทะเบียนได้นั้น ผู้ใช้งานจะต้องมีชื่อและข้อมูลอยู่ในฐานข้อมูลระบบ Obec HRMS ด้วยจึงจะสามารถ ลงทะเบียนได้ ซึ่งในกรณีระบบแจ้งเตือนว่าไม่พบข้อมูล ให้ดำเนินการประสานกลุ่มบริหารงานบุคคล สำนักงานเขต พื้นที่ที่ท่านสังกัด เพื่อตรวจสอบความถูกต้องของข้อมูลในระบบ Obec HRMS ดังรูปตัวอย่าง

| 📢 กรุณาตรวจสอบ                                                                                  | ×   |
|-------------------------------------------------------------------------------------------------|-----|
| ไม่พบข้อมูลของท่านในระบบ OBEC HRMS กรุณาติดต่อกลุ่มบริหารงานบุคคลของ สพท. ท่านเพื่อตรวจสอบข้อมู | ล   |
| ້ານທ                                                                                            | ราบ |

และอีกกรณีคือพิมพ์บัตรประชาชนไม่ถูกต้องระบบก็จะแจ้งเตือนดังรูป

| 📢 กรุณาตรวจสอบ                         | ×       |
|----------------------------------------|---------|
| <b>หมายเลขประชาชนไม่ผ่านการตรวจสอบ</b> |         |
|                                        | รับทราบ |

ที่สำคัญการตั้งรหัสผ่าน จะต้องไม่น้อยกว่า 8 ตัว

เมื่อดำเนินการระบุข้อมูลจนครบถ้วนให้กดปุ่ม <sup>ลงทะเบียนใช้งานระบบ</sup> เพื่อทำการลงทะเบียน ทั้งนี้ในการลงทะเบียน 1 หมายเลขบัตรประจำตัวประชาชนจะสามารถลงได้เพียง 1 สิทธิเท่านั้น หากดำเนินการทุกอย่างถูกต้องตาม เงื่อนไขจะพบข้อความปรากฏแจ้งลงทะเบียนสำเร็จ ดังรูป

| ระบบทำการลงทะเบียนแล้ว                                                                                            |  |
|----------------------------------------------------------------------------------------------------|--|
| ลงทะเบียนแล้ว กรุณาประสานเขตพื้นที่/หน่วยงานระดับเหนือกว่าของท่านเพื่อรับรองการใช้งานก่อนจึงจะสามารถใข้งานระบบได้ |  |

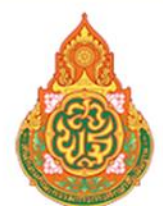

### ระบบข้อมูลสินทรัพย์ สำนักงานคณะกรรมการการศึกษาขั้นพื้นฐาน

- 3. เมนูหน้าระบบ
  - 3.1 แสดงภาพรวมข้อมูล รายการสิ่งก่อสร้าง
  - 3.2 แสดงภาพรวมข้อมูล รายการครุภัณฑ์
  - 3.3 แสดงผู้ใช้งานรอการยืนยัน
  - 3.4 ผู้ใช้งานอนุมัติแล้ว
  - 3.5 ข่าวประชาสัมพันธ์

#### 4. เมนูด้านซ้าย

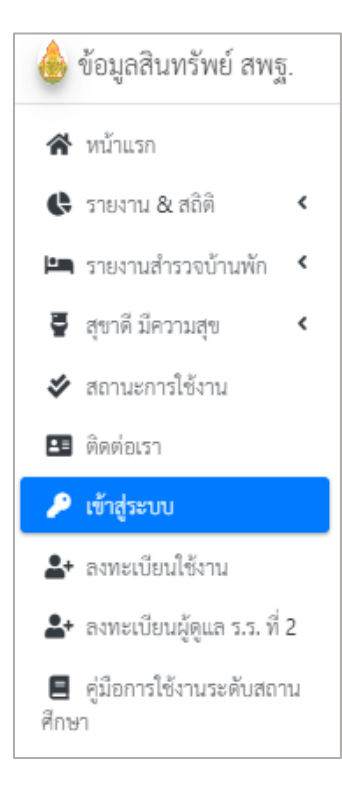

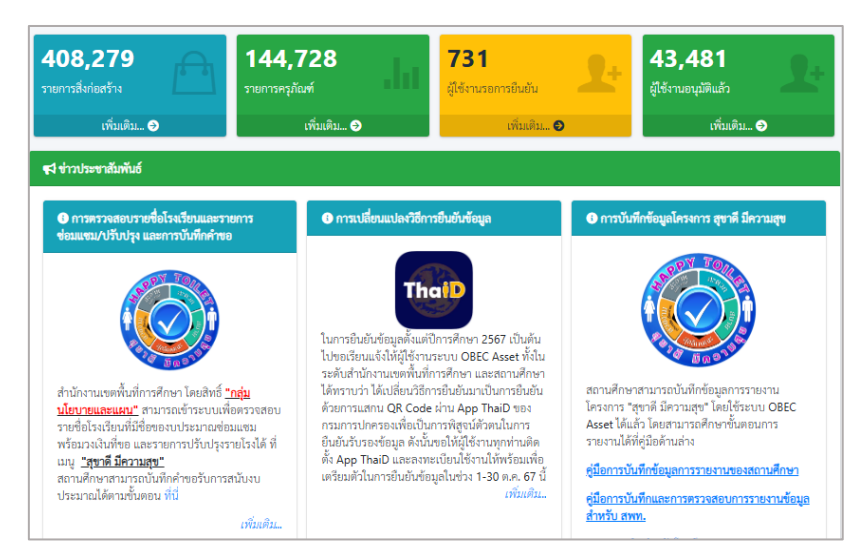

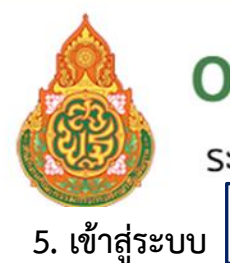

ระบบข้อมูลสินทรัพย์ สำนักงานคณะกรรมการการศึกษาขั้นพื้นฐาน

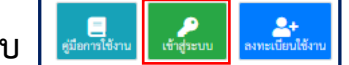

- 5.1 กรอกเลขบัตรประจำตัวประชาชนที่ลงทะเบียนไว้
- 5.2 กรอกรหัสผ่าน
- 5.3 คลิกปุ่มเข้าสู่ระบบ

|                     | ลงชื่อเข้าใช้งานระบบ |  |
|---------------------|----------------------|--|
| เลขประจำตัวประชาชน  |                      |  |
| รหัสผ่าน            |                      |  |
| เข้าสู่ระบบ         |                      |  |
| ลงทะเบียนใช้งานระบบ |                      |  |

6. ข้อมูลพื้นฐานเขตพื้นที่ เป็นข้อมูลของสำนักงานเขตพื้นที่ ดึงข้อมูลมาจากระบบ DMC

ประกอบด้วย 10 เมนูย่อย

| 💧 ข้อมูลสินทรัพย์ สพฐ            | i. =             |
|----------------------------------|------------------|
| 🛠 หน้าหลัก                       |                  |
| 💿 ข้อมูลพื้นฐานเขตพื้นที่        |                  |
| 🕼 รายชื่อโรงเรียน 1              |                  |
| ▲ ติดตามการรายงานของ<br>โรงเรียน | 2                |
| 🚢 จัดการข้อมูลผู้ใช้งาน          | < 3              |
| 🗮 สิ่งก่อสร้าง                   | <4               |
| 🛱 ครุภัณฑ์                       | <b>*5</b>        |
| 🚽 สุขาดี มีความสุข               | ۲ <mark>6</mark> |
| 🖅 การจัดการ                      | < 7              |
| 🕒 รายงาน & สถิติ                 | < <mark>8</mark> |
| 🛃 จัดการข้อมูลส่วนตัว            | < 🥑              |
| 🕩 ออกจากระบบ                     | 10               |

![](_page_6_Picture_0.jpeg)

้ระบบข้อมูลสินทรัพย์ สำนักงานคณะกรรมการการศึกษาขั้นพื้นฐาน

### 1. รายชื่อโรงเรียน

จะปรากฏรายชื่อโรงเรียนทั้งหมด คลิกรายชื่อโรงเรียนจะปรากฏรายละเอียดของโรงเรียนข้อมูลทั่วไปจะดึง ข้อมูลมาจะระบบ DMC หากต้องการแก้ไขข้อมูลโรงเรียนต้องไปแก้ไขในระบบ DMC

| ow 25 ¢ e<br>Excel PDF | Search:          |           |                     |                  |           |                                                                           |            |                           |
|------------------------|------------------|-----------|---------------------|------------------|-----------|---------------------------------------------------------------------------|------------|---------------------------|
| รพัด<br>โรงเรียน 1     | ชื่อโรงเรียน ::: | สังกัด 🗉  | คำบล 👘              | ย่ามาย 💷         | จังหวัด 🗆 | ធ្វីតំាមរទការ                                                             | เบลร์โทร 🌐 | ປຈັນປະະ<br>ຈັດມູກເລື່ອ 11 |
| 1081010002             | บ้านระกลิ่ง      | สหนักระชั | าระชี่น้อย          | លើចង<br>បិទតព    | mard      | นายประยูร ครั้งอง                                                         |            | 2567-06-04                |
| 1081010003             | พู่สหระสม        | สหปกระบี  | กระบี่นัยบ          | เมือง<br>กระชิ   | ranî      | นายขั้มพร แห่งข้วน                                                        | 075652812  | 2567-05-27                |
| 1081010004             | จำนนานอก         | สพปกระชั  | กระชี่น้อย          | 1604<br>มีสะก    | rseđ      | นายชัยแรงค์ มาศโดสถ                                                       | 075701052  | 2567-06-05                |
| 1081010005             | จักรน้ำหาน       | สหปกระบี่ | กระนี้นัยข          | เอ็อง<br>กระบี   | กระนี้    | นางสาวก็แก่ข่านก พัฒนา                                                    | 075650572  | 2565-11-01                |
| 1081010006             | ษัทมาพหมุน       | สหปกระปี  | คกอง<br>เป็นชื่อตั้ | รอเวิม<br>มีระกา | bran      | นางสาววลิทร ประกาส (รักษาการในด้านหน่งผู้อำนวยการไรงเรียน<br>นกับนารขนุน) | -          | 2567-05-05                |
| 1091010007             | ວັດໄຫຣີ່ເວີຍາ    | สพปกระบี่ | าระชั่นัยข          | เมือง<br>กระบี   | rarð      | นางมหลังส์ บุญมนี                                                         | 0862720352 | 2567-05-14                |
| 1081010008             | บ้านหว่างคลอง    | สหปกระบั  | กระปีน้อย           | เมือง<br>การบี้  | กระป      | นางวรัญญา โอเกลี้ยง                                                       | 075-817349 | 2566-11-07                |
| 1081010009             | สกลกรุงการเบรก   | สพปกระนี  | 912939813           | เมือง<br>กระบั   | กระช่     | นายอีรสพล บุญสุข                                                          | 075600065  | 2567-06-06                |

|                       | บ้านเขาตั้ง (1081010002)<br>สังกัด สพป.กระบี่                                                         |
|-----------------------|----------------------------------------------------------------------------------------------------|
| รหัสกระทรวง           | 1081010002                                                                                            |
| d s a                 | 1001010002                                                                                            |
| ชอโรงเรยน             | บานเขาดง                                                                                              |
| ผู้อำนวยการโรงเรียน   | นายประยูร ศรีทอง                                                                                      |
| สังกัด                | สพป.กระบี่ (1081010000)                                                                               |
| ที่อยู่               | เลขที่ - หมู่ที่ 8 ถนน - ตำบล/แขวง กระบี่น้อย อำเภอ/เขต เมืองกระบี่ จังหวัด กระบี่ รหัสไปรษณีย์ 81000 |
| ที่ดิน                | ที่ราชพัสดุ                                                                                           |
| ข้อมูลไฟฟ้า           | ไฟฟ้าจากหน่วยงานรัฐ-รัฐวิสาหกิจ                                                                       |
| ข้อมูลแหล่งน้ำ        | ประปาหมู่บ้านบ่อน้ำบาดาล                                                                              |
| ข้อมูลอินเตอร์เน็ต    | มีการเชื่อมต่ออินเทอร์เน็ตด้วย Fiber Optic                                                            |
| ชั้นเรียนที่เปิดสอน   | อนุบาล 2 - ประถมศึกษาปีที่ 6                                                                          |
| วันที่ก่อตั้งโรงเรียน | 2486-01-01                                                                                            |
| จำนวนห้องเรียน        | 8 ห้องเรียน                                                                                           |
| Website               |                                                                                                    |
| Email                 | bankaotangschool@gmail.com                                                                            |
| โทรศัพท์              |                                                                                                    |

![](_page_7_Picture_0.jpeg)

### ระบบข้อมูลสินทรัพย์ สำนักงานคณะกรรมการการศึกษาขั้นพื้นฐาน

#### 2. ติดตามการรายงานของโรงเรียน

เขตพื้นที่การศึกษาตรวจสอบการรายข้อมูลสิ่งก่อสร้างของโรงเรียน 3 รายการ

- มีป้ายโรงเรียน
- มีแผนผังโรงเรียน
- มีสิ่งก่อสร้าง

| Excel           | Excel           |                   |                     |                   |                    |  |  |  |  |
|-----------------|-----------------|-------------------|---------------------|-------------------|--------------------|--|--|--|--|
| รหัสโรงเรียน ↑↓ | ชื่อโรงเรียน า⊥ | มีป้ายโรงเรียน ↑↓ | มีแผนผังโรงเรียน ↑↓ | มีสิ่งก่อสร้าง ↑↓ | เข้าใช้งานล่าสุด   |  |  |  |  |
| 1081010002      | บ้านเขาตั้ง     | <b>⊘</b> ű        | ⊘ារ័                | ⊘ររ               | 01-08-2024 13:44:3 |  |  |  |  |
| 1081010003      | ทุ่งพะยอม       | Øű                | <b>⊘</b> ű          | 🛇 ជ័              | 05-06-2024 14:26:2 |  |  |  |  |
| 1081010004      | บ้านนานอก       | <b>⊘</b> 1í       | <b>⊘</b> ű          | ⊘ជ                | 09-07-2024 13:17:5 |  |  |  |  |
| 1081010005      | บ้านน้ำจาน      | <b>⊘</b> 1ĭ       | <b>⊘</b> ű          | ⊘ជ                | 19-07-2024 14:19:0 |  |  |  |  |
| 1081010006      | บ้านบางขนุน     | ⊘ររ័              | ⊘ារ៍                | ⊘ជ                | 28-05-2024 14:38:1 |  |  |  |  |
| 1081010007      | วัดโพธิ์เรียง   | Øű                | ⊘ារ៍                | 🛇រា៍              | 13-08-2024 15:02:1 |  |  |  |  |
| 1081010008      | บ้านหว่างคลอง   | ⊘ររ               | <b>⊘</b> ű          | ⊘ជ                | 05-08-2024 09:02:5 |  |  |  |  |
| 1081010009      | ชุมชนบ้านเขากลม | <b>⊘</b> 1ĭ       | <b>⊘</b> 1ĭ         | 🛇 រា័             | 30-07-2024 14:10:5 |  |  |  |  |
| 1081010010      | บ้านเขาทอง      | ⊘ជ                | 🛇រា៍                | ⊘ររ               | 13-08-2024 14:15:4 |  |  |  |  |

#### 3. จัดการข้อมูลผู้ใช้งาน

![](_page_7_Picture_9.jpeg)

![](_page_8_Picture_0.jpeg)

ระบบข้อมูลสินทรัพย์ สำนักงานคณะกรรมการการศึกษาขั้นพื้นฐาน

3.1 ผู้ใช้งานโรงเรียนที่ อนุมัติแล้ว

ผู้ดูแลระบบระดับสำนักงานเขตพื้นที่ สามารถ reset password ให้โรงเรียนที่ได้รับการอนุมัติแล้ว

| Excel  |      |                 |                      |                   |                          |               |                        |               |
|--------|------|-----------------|----------------------|-------------------|--------------------------|---------------|------------------------|---------------|
| รหัส   | 11   | ชื่อโรงเรียน ⊺⊥ | ชื่อ - สกุล 👘        | เบอร์โทร 💷        | อีเมลล์ า                | <b>สพท.</b> 💷 | วันที่สมัคร 🌐          | ดำเนิน<br>การ |
| 108101 | 0002 | บ้านเขาตั้ง     | Algebranese          | 804743            | preciatilyniker          | สพป.กระบี     | 21/10/2023<br>14:46:44 | C<br>Q        |
| 108101 | 0002 | บ้านเขาตั้ง     | anga man             | 0                 | Sergelacies & Objection  | สพป.กระบี     | 25/10/2023<br>11:00:48 | C<br>0        |
| 108101 | 0003 | ท้งพะขอม        | You find a start for | intercenterille/5 | Tragon System            | สพป.กระบี     | 20/10/2023<br>15:43:37 | C<br>0        |
| 108101 | 0003 | ทั่งพะขอม       | Source speller       | indicate (12)     | piperent COO Security of | สพป.กระบี     | 24/10/2023<br>15:25:20 | C<br>O        |
| 108101 | 0004 | บ้านนานอก       | aptros               | ****              | and and the second       | สพป.กระบี     | 17/10/2023<br>13:58:35 | C<br>0        |
| 108101 | 0004 | บ้านนานอก       | lieur desiri         | an teach          | Insertion to minipations | สพป.กระบี     | 17/10/2023             | C             |

#### 3.2 ผู้ใช้งานโรงเรียนที่รออนุมัติ

ผู้ดูแลระบบระดับสำนักงานเขตพื้นที่การศึกษา ตรวจสอบการลงทะเบียนของโรงเรียนและอนุมัติการ ลงทะเบียนของโรงเรียน

3.3 ผู้ใช้งานกลุ่มนโยบายและแผน ที่อนุมัติแล้ว ผู้ดูแลระบบระดับสำนักงานเขตพื้นที่การศึกษา สามารถ reset password ให้ผู้ใช้งานกลุ่มนโยบายและแผนที่ได้รับการอนุมัติ

| 💩 ข้อมูลสินทรัพย์ สพฐ.                                                                   | =                           |                        |    |                 |          | B<br>Bris Admin güarrosra | 🕼          |      |  |  |
|------------------------------------------------------------------------------------------|-----------------------------|------------------------|----|-----------------|----------|---------------------------|------------|------|--|--|
| 🛠 หน้าหลัก<br>🚺 ข้อมูลพื้นฐานเขตพื้นที่                                                  | Show 10 + entries Search:   |                        |    |                 |          |                           |            |      |  |  |
| <b>เค</b> ีย รายชื่อโรงเรียน                                                             | ชื่อ - สกุล 👫               | อีเมลล์                | 11 | <b>а</b> ми. 11 | เมอร์โทร | วันที่สมัคร 💷             | ด่าเน้นการ | 11   |  |  |
| *\$ ดดตามการรายงานของ<br>โรงเรียน                                                        | 01.00.000 Dia 14            | 10000000000            |    | สพป.กระบี       |          | 28 November 2023 15:32:01 | C 0        |      |  |  |
| สัดการข้อมูลผู้ใช้งาน *                                                                  | วิสทรรศ วงศ์จันทร์          |                        |    | สพป.กระบี       |          | 08 May 2024 16:30:43      | C 0        |      |  |  |
| <ul> <li>ผู้เของาน ร.ร. ท่อนุมต<br/>แล้ว</li> <li>ผู้ใช้งาน ร.ร. ที่รออนุมัติ</li> </ul> | อัสนีพร ทวีวุฒิไกร          | and provide the second |    | สพป.กระบี       |          | 30 May 2024 16:44:49      | C 0        |      |  |  |
| よ ผู้ใช้งานกลุ่มแผนที่<br>อนุมัติแล้ว                                                    | Showing 1 to 3 of 3 entries |                        |    |                 |          |                           | Previous 1 | Next |  |  |
| <b>2</b> 6 ผู้ใช้งานกลุ่มแผนที่รอ<br>อนมัติ                                              |                             |                        |    |                 |          |                           |            |      |  |  |

![](_page_9_Picture_0.jpeg)

### ระบบข้อมูลสินทรัพย์ สำนักงานคณะกรรมการการศึกษาขั้นพื้นฐาน

3.4 ผู้ใช้งานกลุ่มนโยบายแผนที่รออนุมัติ

ผู้ดูแลระบบระดับเขตพื้นที่ ตรวจสอบการลงทะเบียนผู้ใช้งานกลุ่มนโยบายและแผนและ

อนุมัติ

### 4. สิ่งก่อสร้าง

เป็นรายการสิ่งก่อสร้างของสำนักงานเขตพื้นที่การศึกษา ประกอบด้วย 6 เมนูย่อย

![](_page_9_Picture_8.jpeg)

#### 4.1 ป้ายสำนักงาน

เลือกไฟล์ภาพป้ายสำนักงานเขตพื้นที่การศึกษา คลิกปุ่มบันทึก

| เลือกรูปป้ายสำนักงานเขตพื้นที่     |  |
|------------------------------------|--|
| <b>เลือกไฟล์</b> ไม่มีไฟล์ที่เลือก |  |
| บันทึกข้อมูล                       |  |

![](_page_10_Picture_0.jpeg)

### ้ระบบข้อมูลสินทรัพย์ สำนักงานคณะกรรมการการศึกษาขั้นพื้นฐาน

4.2 แผนผังสำนักงาน

เลือกไฟล์ภาพแผนผังสำนักงานเขตพื้นที่การศึกษา คลิกปุ่มบันทึก

| รหัสเขตพื้นที่การศึกษา             |
|------------------------------------|
| 1081010000                         |
| ปีการศึกษา                         |
| 2567                               |
| เลือกรูปแผนผัง                     |
| <b>เลือกไฟล์</b> ไม่มีไฟล์ที่เลือก |
| บันทึกข้อมูล                       |

#### 4.3 บันทึกสิ่งก่อสร้าง

คลิกปุ่ม 📑 เพิ่มรายการสิ่งก่อสร้างของสำนักงานเขตพื้นที่การศึกษาทุกรายการพร้อมภาพถ่าย

|   | Show 10 ¢ entries | ;  |       |    |                       |    |             |    |             |    |             |    |            |    |       | Searc | h:      |    | +<br>เพิ่มสิ่งก่อสร้าง |
|---|-------------------|----|-------|----|-----------------------|----|-------------|----|-------------|----|-------------|----|------------|----|-------|-------|---------|----|------------------------|
| l | #                 | †↓ | สำดับ | ↑↓ | แบบรายการ             | ↑↓ | รูปด้านหน้า | ţ↓ | รูปด้านหลัง | ţŢ | รูปข้างช้าย | ↑↓ | รูปข้างขวา | ↑↓ | แก้ไข | ↑↓    | รื้อถอน | ţŢ | வப ி∔                  |
|   |                   |    | 8     |    | อาคารศูนย์การเรียนรู้ |    | Ð           |    |             |    | Ð           |    | Ð          |    | Ø     |       | 0       |    | ×                      |
|   |                   |    | 9     |    | อาคารจอดรถแบบโดม      |    | Ð           |    | B           |    | B           |    | Ð          |    | Ø     |       | 0       |    | ×                      |
|   |                   |    | 1     |    | กรมสามัญ              |    | Ð           |    | B           |    | Ð           |    | Ð          |    | ď     |       | 0       |    | ×                      |
|   |                   |    | 2     |    | กรมสามัญ              |    | Ð           |    | B           |    | Ð           |    | Ð          |    | ď     |       | 0       |    | ×                      |
|   |                   |    | 3     |    | กรมสามัญ              |    |             |    |             |    | Ð           |    | Ð          |    | Ø     |       | 0       |    | ×                      |
|   |                   |    |       |    |                       |    | _           |    |             |    |             |    | _          |    |       |       | _       |    |                        |

![](_page_11_Picture_0.jpeg)

4.4 บันทึกรายการปรับปรุง

คลิกปุ่ม บันทึกรายการปรับปรุงรายการสิ่งก่อสร้างที่มีการปรับปรุงให้อยู่ในสภาพ

ปัจจุบันอัปโหลดภาพทั้ง 4 ด้าน

| how 10 ¢<br>Excel | entries                    |                                              |                          |                                            |               |                | Search:       |                       |
|-------------------|----------------------------|----------------------------------------------|--------------------------|--------------------------------------------|---------------|----------------|---------------|-----------------------|
| สาดับ †⊥          | ประเภทสิ่ง<br>ปลูกสร้าง †∔ | <mark>ຣຸປ</mark> ແນນ<br>ຣາຍการ <sup>†↓</sup> | สภาพ<br>การใช้<br>งาน †∔ | ภาพ <mark>ด้</mark> านหน้า <sup>†</sup> ่ะ | ภาพด้านหลัง 🏦 | ภาพด้ำนช้ำย †∔ | ภาพด้านขวา †፤ | # 1                   |
| 1                 | บ้านพักบุคลากร             | กรมสามัญ                                     | ทรุดโทรม                 |                                            |               |                |               | บันทึกการ<br>ปรับปรุง |
| 2                 | บ้านพักบุคลากร             | กรมสา <mark>มัญ</mark>                       | ทรุดโทรม                 |                                            |               |                |               | บันทึกการ<br>ปรับปรุง |
| 3                 | บ้านพักบุคลากร             | กรมสามัญ                                     | ทรุดโทรม                 |                                            |               |                |               | บันทึกการ<br>ปรับปรุง |
| 4                 | บ้านพักบุคลากร             | กรมสามัญ                                     | ทรุดโทรม                 |                                            |               |                |               | ปันทึกการ<br>ปรับปรุง |
| 5                 | บ้านพักบุคลากร             | กรมสามัญ                                     | ทรุดโทรม                 |                                            |               |                |               | บันทึกการ<br>ปรับปรุง |

4.5 บันทึกการซ่อมแซม

คลิกปุ่ม 🔤 บันทึกสิ่งก่อสร้างที่มีการซ่อมแซม อัปโหลดภาพทั้ง 4 ด้าน

| Excel    |                            |                     |                         |                |                           |                |               |                      |
|----------|----------------------------|---------------------|-------------------------|----------------|---------------------------|----------------|---------------|----------------------|
| สำดับ †่ | ประเภทสิ่ง<br>ปลูกสร้าง †∔ | รูปแบบ<br>รายการ ⊺⊥ | สภาพ<br>การใช้<br>งาน ™ | ภาพด้านหน้า †⊥ | ภาพด้านหลัง <sup>†1</sup> | ภาพด้านช้าย ↑∔ | ภาพด้ำนขวา ำ⊥ | # 11                 |
| 1        | บ้านพักบุคลากร             | กรมสามัญ            | ทรุดโทรม                |                |                           |                |               | บันทึกการ<br>ช่อมแชม |
| 2        | บ้านพักบุคลากร             | กรมสามัญ            | ทรุดโทรม                |                |                           |                | Rai           | บันทึกการ<br>ช่อมแชม |
| 3        | บ้านพักบุคลากร             | กรมสามัญ            | ทรุ <mark>ดโทร</mark> ม |                | TER                       |                |               | บันทึกการ<br>ช่อมแชม |
| 4        | บ้านพักบุคลากร             | กรมสามัญ            | ทรุดโทรม                |                |                           |                |               | บับทึกการ<br>ช่อมแชม |
| 5        | บ้านพักบุคลากร             | กรมสามัญ            | ทรุดโทรม                | -TTL.          |                           |                |               | บันทึกการ<br>ช่อมแชม |

![](_page_12_Picture_0.jpeg)

### ระบบข้อมูลสินทรัพย์ สำนักงานคณะกรรมการการศึกษาขั้นพื้นฐาน

4.6 บันทึกการรื้อถอน

คลิกปุ่ม <sup>ชมพัก</sup>

ตรวจสอบรายการสิ่งก่อสร้างที่จะรื้อถอน เลือกไฟล์หนังสืออนุญาต

ให้รื้อถอน คลิกปุ่ม

| <mark>สำ</mark> ดับ <sup>†⊥</sup> | ประเภทสิ่ง<br>ปลูกสร้าง 14 | ຽປແນນ<br>รายการ ⊺⊥ | สภาพ<br>การใช้<br>งาน ™ | ภาพด้านหน้า ⊺∔ | ภาพ <mark>ด้าน</mark> หลัง 斗 | ภาพด้านช้าย ⊺∔ | ภาพด้านขว <mark>า</mark> ่ไม่ | <b>#</b> 11              |
|-----------------------------------|----------------------------|--------------------|-------------------------|----------------|------------------------------|----------------|-------------------------------|--------------------------|
| 1                                 | บ้านพักบุคลากร             | กรมสามัญ           | ทรุดโทรม                |                |                              | 1              |                               | บันทึก<br>การรื้อ<br>ถอน |
| 2                                 | บ้านพักบุคลากร             | กรมสามัญ           | ทรุดโทรม                |                |                              |                |                               | บันทึก<br>การรื้อ<br>ถอน |
| 3                                 | บ้านพักบุคลากร             | กรมสามัญ           | ทรุ <mark>ด</mark> โทรม |                |                              |                |                               | บันทึก<br>การร้อ<br>ถอน  |
| 4                                 | บ้านพักบุคลากร             | กรมสามัญ           | ทรุดโทรม                |                |                              |                |                               | บันทึก<br>การรั้อ<br>ถอน |
| 5                                 | บ้านพักบุคลากร             | กรมสามัญ           | ทรุดโทรม                | TIL            |                              |                |                               | บันทึก<br>การรื้อ<br>ถอบ |

#### 5. ครุภัณฑ์

ครุภัณฑ์สำนักงานประกอบด้วย 4 เมนู

![](_page_12_Picture_9.jpeg)

![](_page_13_Picture_0.jpeg)

5.1 รายการครุภัณฑ์ เป็นรายละเอียดครุภัณฑ์ของสำนักงานเขตพื้นที่การศึกษา

| <ul><li>จำนวนครภัณฑ์</li><li>0 รายการ</li></ul> |                            |                       | <ul> <li>มูลค่าครูภัณฑ์รวม</li> <li>0.00 บาท</li> </ul> |             |                    |                  | มูลค่าตัดจำหน่าย<br>0.00 บาท |    |        | *                   | สภาพปกติ<br>0 รายการ |    |                   |    |           |    |
|-------------------------------------------------|----------------------------|-----------------------|---------------------------------------------------------|-------------|--------------------|------------------|------------------------------|----|--------|---------------------|----------------------|----|-------------------|----|-----------|----|
|                                                 |                            | สภาพชำรุด<br>0 รายการ |                                                         |             | <b>រ</b> ដី<br>0 ( | อมสภาพ<br>รายการ |                              |    | Ō      | ี่จำหน่าย<br>0 รายก | าร                   | •  | สูญไป<br>0 รายการ |    |           |    |
| Show                                            | Show 10 ¢ entries Search:  |                       |                                                         |             |                    |                  |                              |    |        |                     |                      |    |                   |    |           |    |
| #                                               | t⊥                         | รายการ                | ↑⊥                                                      | เลขครุภัณฑ์ | t                  | Serial           | No. 11                       | หม | วดหมู่ | ŤΫ                  | สถานะการใช้งาน       | †1 | ราคา              | ↑⊥ | ปีที่ชื้อ | †1 |
|                                                 | No data available in table |                       |                                                         |             |                    |                  |                              |    |        |                     |                      |    |                   |    |           |    |
|                                                 |                            |                       |                                                         |             |                    |                  | ราม                          |    |        |                     |                      |    | 0.00 ארע          |    |           |    |

5.2 เพิ่มครุภัณฑ์

บันทึกข้อมูลครุภัณฑ์ที่เพิ่ม แล้วคลิกปุ่ม <sup>บนทักชอมส</sup>

| บันทึกข้อมูลครุภัณฑ์               |              |
|------------------------------------|--------------|
| ชื่อรายการครุภัณฑ์*                |              |
| ชื่อรายการครุภัณฑ์                 |              |
| เลขทะเบียนครภัณฑ์ <sup>*</sup>     |              |
| เลขรหัสครุภัณฑ์                    |              |
| Serial No.                         |              |
| รหัสซ์เรียล                        |              |
| หมวดหมู่ *                         |              |
| -กรุณาเลือกหมวดหมู่ครุภัณฑ์ -      |              |
| สภาพการใช <b>้งาน</b> *            |              |
| -กรุณาเลือกสถานะการใช้งาน -        |              |
| ราคา                               |              |
| ราคา                               |              |
| ปีที่ชื้อ *                        |              |
| ปังบประมาณที่ซื้อ                  |              |
| เลือกรูปครุภัณฑ์                   |              |
| <b>เลือกไฟล์</b> ไม่มีไฟล์ที่เลือก |              |
|                                    | บันทึกข้อมูล |

5.3 แก้ไขครุภัณฑ์

ปรับปรุงแก้ไขข้อมูลครุภัณฑ์ของสำนักงานเขตพื้นที่การศึกษาให้เป็นปัจจุบัน

5.4 จำหน่ายครุภัณฑ์

เลือกรายการครุภัณฑ์ที่จำหน่ายครุภัณฑ์

![](_page_14_Picture_0.jpeg)

![](_page_14_Picture_1.jpeg)

6.1 เมนู "การรื้อถอนของโรงเรียน" ในกรณีที่โรงเรียนในสังกัดดำเนินการจัดทำข้อมูล

การรี้อถอนอาคาร ให้สำนักงานเขตพื้นที่การศึกษาดำเนินการ 1) ตรวจสอบสถานะ การอนุมัติ ถ้าขึ้นสถานะ "รออนุมัติ" ให้คลิก 2) ไฟล์เอกสารการอนุญาตให้รื้อถอน เพื่อดูไฟล์เอกสารการอนุญาตให้ รื้อถอน ถ้าไฟล์ถูกต้องให้ดำเนินการ 3) อนุมัติการรื้อถอน ดังรูป

| 💩 ข้อมูลสินทรัพย์ สพฐ.                                      | =                   |                                |                                                |                       | รับอี้ Admin ยู่มือการร           |                       |  |  |  |  |  |  |  |  |  |
|-------------------------------------------------------------|---------------------|--------------------------------|------------------------------------------------|-----------------------|-----------------------------------|-----------------------|--|--|--|--|--|--|--|--|--|
| 希 หน้าหลัก                                                  |                     |                                |                                                |                       |                                   |                       |  |  |  |  |  |  |  |  |  |
| ข้อมูลพื้นฐานเขตพื้นที่                                     | Show 10 ¢ entri     | Show 10 ¢ entries Search:      |                                                |                       |                                   |                       |  |  |  |  |  |  |  |  |  |
| <b>เคิเ</b> รายชื่อโรงเรียน                                 | Excel               | Excel                          |                                                |                       |                                   |                       |  |  |  |  |  |  |  |  |  |
| คริ ติดตามการรายงานของ<br>โรงเรียน                          | รหัสสถาน<br>ศึกษา 1 | ชื่อสถานศึกษา                  | ซื่ออาคารที่ขอรื้อถอน                          | สถานะการ<br>อนุมัติ เ | ไฟล์เอกสารการอนุญาตให้รื้อ<br>ถอน | ดำเนินการ 🗈           |  |  |  |  |  |  |  |  |  |
| 🔹 จัดการข้อมูลผู้ใช้งาน <<br>🎚 สิ่งก่อสร้าง <               | 1014310418          | วิเซียรกลิ่นสุคนธ์<br>อุปถัมภ์ | 216 ค216 ล.ป,29 ,216 ก,,216 ปรัปปรุง<br>46,216 | 1<br>รออนุมัติ        | D                                 | อนุมัติการร้้อ<br>ถอน |  |  |  |  |  |  |  |  |  |
| 🛱 ครุภัณฑ์ <<br>🦉 สุขาดี มีความสุข <                        | 1014310418          | วิเซียรกลิ่นสุคนธ์<br>อุปถัมภ์ | 216 ค216 ถ.ป,29 ,216 ก,,216 ปรับปรุง<br>46,216 | รออนุมัติ             | ۵                                 | อนุมัติการร้อ<br>ถอน  |  |  |  |  |  |  |  |  |  |
| <ul> <li>การจัดการ</li> <li>การร้อถอนของโรงเรียน</li> </ul> | 1014310418          | วิเซียรกลิ่นสุคนธ์<br>อุปถัมภ์ | 216 ค216 ล.ป,29 ,216 ก,,216 ปรับปรุง<br>46,216 | (รออนุมัติ)           | ۵                                 | อนุมัติการรื้อ<br>ถอน |  |  |  |  |  |  |  |  |  |
| 💼 การร้อถอนของ สพท.<br>🏠 เพิ่มแบบอาคารเฉพาะ                 | Showing 1 to 3 of 3 | Showing 1 to 3 of 3 entries    |                                                |                       |                                   |                       |  |  |  |  |  |  |  |  |  |

6.2 เมนู "การรื้อถอน ของ สพท." ในกรณีที่สำนักงานเขตพื้นที่การศึกษาดำเนินการจัดทำการ รื้อถอนอาคาร

- 1) เลือกอาคารที่จะรื้อถอน
- 2) อัปโหลดเอกสารการอนุญาตให้รื้อถอน
- 3) ยืนยันการรื้อถอน

| ชื่ออาคารที่ขอรื้อถอน ใ∔    | ไฟล์เอกสารการอนุญ<br>ดอน | ţŢ      |      |  |  |  |  |  |  |
|-----------------------------|--------------------------|---------|------|--|--|--|--|--|--|
| No data available in table  |                          |         |      |  |  |  |  |  |  |
| Showing 0 to 0 of 0 entries | Pr                       | revious | Next |  |  |  |  |  |  |

![](_page_15_Picture_0.jpeg)

#### ระบบข้อมูลสินทรัพย์ สำนักงานคณะกรรมการการศึกษาขั้นพื้นฐาน

6.3 เมนู "เพิ่มแบบอาคารเฉพาะ" ในกรณีที่สถานศึกษาไม่มีแบบอาคาร<u>ในระบบ</u> ให้ผู้ดูแล ระบบระดับสำนักงานเขตพื้นที่การศึกษาดำเนินการ "เพิ่มแบบอาคารเฉพาะ" จากนั้นให้ กรอกข้อมูล รายละเอียดดังรูป

| 👌 ข้อมูลสินทรัพย์ สพฐ.             | E Be Adem Berner                  |
|------------------------------------|-----------------------------------|
| 希 หน้าหลัก                         |                                   |
| ข้อมูลพื้นฐานเขตพื้นที่            | เพิ่มรายการสิ่งก่องร้าง           |
| <b>เค</b> ีย รายชื่อโรงเรียน       |                                   |
| คริ ติดตามการรายงานของ<br>โรงเรียน | 4 ขึ้อแนบเสี่งก่องร้าง            |
| 🔹 จัดการข้อมูลผู้ใช้งาน 🔇          | 2 ประเภทสิ่งก่อสร้าง              |
| 👖 สิ่งก่อสร้าง 🔹                   | -กรุณาเมือกประเภทสี่งก่อสร้าง -   |
| 🛱 ครุภัณฑ์ <                       | 3 จำนวนท้อมเรียนตามแบบ            |
| 🏺 สุขาดี มีความสุข 🛛 <             |                                   |
| #≣ การจัดการ                       | 3 สถานะการใช้งาน                  |
| 🛅 การรื้อถอนของโรงเรียน            | ได้กน                             |
| 🛅 การร้อถอนของ สพท.                | 5 เป็นทึกร้อมูก                   |
| 🎓 เพิ่มแบบอาคารเฉพาะ               |                                   |
| 🎓 รายการที่ถูกเพิ่ม                | "เรียนดี มีความสุข"<br>กะประว เอว |

6.4 เมนู "รายการที่ถูกเพิ่ม" แสดงข้อมูลแบบอาคารเฉพาะที่ได้เพิ่มเข้าไปในระบบ ในกรณีที่ ต้องการแก้ไขหรือยกเลิกการใช้งาน ให้ผู้ดูแลระบบระดับสำนักงานเขตพื้นที่การศึกษา ดำเนินการ เข้าเมนู "รายการที่ถูกเพิ่ม"จากนั้นให้คลิกไอคอนในส่วนของ "ดำเนินการ" ของรายการที่ต้องการ ดังรูป

| 👌 ข้อมูลสินทรัพย์ สพฐ.                                            | =                |                                  |                           |                   |                               | and a              | dmin güernaam       |                               |
|-------------------------------------------------------------------|------------------|----------------------------------|---------------------------|-------------------|-------------------------------|--------------------|---------------------|-------------------------------|
| <ul> <li>หน้าหลัก</li> <li>ข้อมูลพื้นฐานเรตพื้นที่</li> </ul>     | Show 10 ¢        | entries                          |                           |                   |                               |                    | Search:             |                               |
| <b>เคิเ</b> รายซื่อโรงเรียน                                       |                  | ชื่อแบบ 11                       | ประเภทสิ่งก่อสร้าง        |                   | จำนวนห้องเรียน                | ผู้เพิ่มข้อมูล     | สถานะ 11            | ดำเนินการ                     |
| <ul> <li>พื่อสุดคามการรายงามของ<br/>โรงเรียน</li> </ul>           | Ø                | อาคาร ค.ส.ล ทรงจั่วขั้นเดียว     | อาคารฝึกงาน               |                   | 1                             | สุขาวัลย์ สมานหมู่ | ٥                   |                               |
| 🔹 จัดการข้อมูลผู้ใช้งาน 🔇                                         | ~                |                                  |                           |                   |                               |                    |                     |                               |
| 🛛 สี่งก่อสร้าง 🔸                                                  | ø                | โรงฝึกงาน ได้ถุนสูง              | อาคารฝึกงาน               |                   | 1                             | สุขาวัลย์ สมานหมู่ | 0                   | ß                             |
| 🛱 ครูภัณฑ์ 🔸                                                      | 2                |                                  |                           |                   |                               |                    |                     |                               |
| 🧧 สุขาดี มีความสุข <                                              | Showing 1 to 2   | 2 of 2 entries                   |                           |                   |                               |                    | Pres                | ious 1 Next                   |
| 🖅 การจัดการ 👻                                                     |                  |                                  |                           |                   |                               |                    |                     |                               |
| การรื้อถอนของโรงเรียน                                             |                  |                                  |                           |                   |                               |                    |                     |                               |
| 📋 การรื้อถอนของ สพท.                                              |                  |                                  |                           |                   |                               |                    |                     |                               |
| 🏠 เพิ่มแบบอาคารเฉพาะ                                              |                  |                                  |                           |                   |                               |                    |                     |                               |
| <ul> <li>รายการที่ถูกเพิ่ม</li> <li>รายงาน &amp; สถิติ</li> </ul> | Copyright © 2022 | ย์พัฒนาระบบข้อมอทางการศึกษา สนุม | . awa. All rights reserve | าเรียนi<br>Online | ดี มีความสุข"<br>e Users : 87 | 52102              | ຈົວນຣອີນກວ້າຫຍໍ່ ສາ | vs. V. 1.0.1 (build 03052024) |

้จะแสดงส่วนของการ "แก้ไขข้อมูลสิ่งก่อสร้างเฉพาะที่ผู้ดูแลระบบสำนักงานเขตพื้นที่การศึกษา เพิ่มเอง"

![](_page_16_Picture_0.jpeg)

#### ระบบข้อมูลสินทรัพย์ สำนักงานคณะกรรมการการศึกษาขั้นพื้นฐาน

- 1) กรณีที่ต้องการเปลี่ยนหรือแก้ไขชื่อสิ่งก่อสร้าง ให้ดำเนินการแก้ไขข้อมูลในส่วนของ "ชื่อสิ่งก่อสร้าง"
- กรณีที่ต้องการยกเลิกการใช้งานให้เปลี่ยนในส่วนของ "สถานะการใช้งาน" เป็น "ยกเลิกการใช้งาน" จากนั้นคลิกเลือก "แก้ไขข้อมูล" ดังรูป

| อสิ่งก่อสร้าง                |   |  |
|------------------------------|---|--|
| อาคาร ค.ส.ล ทรงจั่วชั้นเดียว | 1 |  |
| สถานะการใช้งาน               |   |  |
| 1.2                          | 2 |  |

#### 7. รายงานและสถิติ ระบบ OBEC Asset

7.1 รายงานความขาดแคลน แสดงข้อมูลเกณฑ์ห้องเรียนที่ควรมีของสถานศึกษา โดยใช้ข้อมูล

จากระบบ DMC และข้อมูลห้องเรียนของอาคารเรียนที่ดำเนินการกรอกในระบบ OBEC Asset มาวิเคราะห์ เพื่อหาเกณฑ์ควรมี (ตามเกณฑ์การขอตั้งงบประมาณค่าที่ดินและสิ่งก่อสร้างของสำนักงานคณะกรรมการ การศึกษาขั้นพื้นฐานในปีงบประมาณนั้น) สามารถดาวน์โหลดรายงานความขาดแคลนเป็นไฟล์ excel หรือ ไฟล์ .pdf

| 🤠 บอมูลสนทรพย สพฐ.                    | ≡                 |                   |              |              |              |              |        | i<br>สิทธิ์ Admin | <br>คู่มือการรายงาน |        | C+<br>ออกจากระบบ |
|---------------------------------------|-------------------|-------------------|--------------|--------------|--------------|--------------|--------|-------------------|---------------------|--------|------------------|
| 🧧 สุขาดี มีความสุข < 🗍                |                   |                   |              |              |              |              |        |                   |                     |        |                  |
| รื≣ การจัดการ <                       | Show 10 ¢ entries |                   |              |              |              |              |        |                   | Search:             |        |                  |
| 🕒 รายงาน & สถิติ 🗸 🗸                  | Excel PDF         |                   |              |              |              |              |        |                   |                     |        |                  |
| 👫 ความขาดแคลน<br>ห้องเรียน            |                   |                   | ข้อมูล 10 มี | ່າ.ຍ. 2567   | ৰা           | นวนห้องที่มี |        | ır                | าณฑ์ควรมี           |        |                  |
| 🛱 แผนผังโรงเรียน                      | รหัสสถานศึกษา 🛍   | ชื่อสถานศึกษา 🛍   | นักเรียน ↑↓  | ห้องเรียน ↑∔ | ห้องเรียน ↑↓ | ห้องพิเศษ 斗  | รวม ↑∔ | ห้องเรียน ↑↓      | ห้องพิเศษ 斗         | รวม ↑⊥ | +/- 11           |
| 🔤 รายการสิ่งก่อสร้างเขต               | 1081010002        | บ้านเขาตั้ง       | 111          | 8            | 9            | 0            | 9      | 8                 | 3                   | 11     | -2               |
| 🔟 รายการสิ่งก่อสร้าง<br>โรงเรียน      | 1081010003        | <i>ท</i> ุ่งพะยอม | 68           | 9            | 7            | 0            | 7      | 9                 | 3                   | 12     | -5               |
| Let รายการสิ่งก่อสร้างราย<br>โรงเรียน | 1081010004        | บ้านนานอก         | 234          | 9            | 12           | 0            | 12     | 9                 | 7                   | 16     | -4               |
| LML สิ่งก่อสร้างโรงเรียนตาม           | 1081010005        | บ้านน้ำจาน        | 93           | 9            | 6            | 2            | 8      | 9                 | 3                   | 12     | -4               |
| ประเภท                                | 1081010006        | บ้านบางขนุน       | 43           | 8            | 6            | 0            | 6      | 8                 | 3                   | 11     | -5               |
| 🔟 รายการข้อมูลครุภัณฑ์                | 1081010007        | วัดโพธิ์เรียง     | 266          | 12           | 11           | 2            | 13     | 12                | 9                   | 21     | -8               |
| 📓 รายงานการปรับปรุง                   | 1081010008        | บ้านหว่างคลอง     | 48           | 8            | 8            | 0            | 8      | 8                 | 3                   | 11     | -3               |
| รายงานการช่อมแชม                      | 1081010009        | ชุมชนบ้านเขากลม   | 416          | 15           | 15           | 4            | 19     | 15                | 10                  | 25     | -6               |

![](_page_17_Picture_0.jpeg)

7.2 เมนู "แผนผังโรงเรียน" แสดงข้อมูลรายละเอียดแผนผังของโรงเรียนในสังกัด ดังรูป

![](_page_17_Picture_2.jpeg)

7.3 เมนู "รายการสิ่งก่อสร้างเขต" แสดงรายการสรุปข้อมูลสิ่งก่อสร้างของสำนักงานเขตพื้นที่ การศึกษา ดังรูป

| 🔶 ข้อมูลสินทรัพย์ สพฐ.                                                                     | =                 |         |                       |          |                       |           |                     |    | ané Adr     | in ดูมือก |            | ເວລາຍອອກອາມາ |
|--------------------------------------------------------------------------------------------|-------------------|---------|-----------------------|----------|-----------------------|-----------|---------------------|----|-------------|-----------|------------|--------------|
| <ul> <li>หมายสยา</li> <li>ข้อมูลพื้นฐานเขตพื้นที่</li> <li>เคิเ รายชื่อโรงเรียน</li> </ul> | Show 10 ¢ entries |         | 5                     | ายการสรุ | ปข้อมูลสิ่งก่อสร้างขอ | งส่านักงา | นเขตพื้นที่การศึกษา | 8  |             | Sea       | arch:      |              |
| ▲ ดิดตามการรายงานของ<br>โรงเรียน                                                           | #                 | 🏥 สำดับ | แบบรายการ             |          | รูปด้านหน้า           | 11        | รูปด้านหลัง         | 11 | รุปข้างซ้าย |           | รูปข้างขวา | 11           |
| 🚢 จัดการข้อมูลผู้ใช้งาน <<br>🎚 สิ่งก่อสร้าง <                                              |                   | 8       | อาคารศูนย์การเรียนรู้ |          |                       |           |                     |    | M           |           | Fr         |              |
| 🛱 ครุภัณฑ์ 🔹 <<br>🍯 สุขาดี มีความสุข                                                       |                   | 9       | อาคารจอดรถแบบโดม      |          |                       |           |                     |    |             |           |            |              |
| <ul> <li>สัดการ </li> <li>รายงาน &amp; สถิติ </li> <li>ดามขาดแคลน</li> </ul>               |                   | 1       | กรมสามัญ              |          |                       |           |                     |    |             |           |            |              |
| ห้องเรียน<br>III แผนผังโรงเรียน<br>ไฟ รายการสิ่งก่อสร้างเขต                                |                   | 2       | กรมสามัญ              |          |                       |           |                     |    |             |           |            |              |
| ไม่⊥ รายการสิ่งก่อสร้าง<br>โรงเรียน<br>ไม่↓ รายการสิ่งก่อสร้างราย                          |                   | 3       | กรมสามัญ              |          |                       |           | PE                  |    |             |           |            |              |
| แม่ รายการต่งไปฟราเจราย<br>โรงเรียน<br>ไปป สั่งก่อสร้างโรงเรียนตาม<br>ประเภท               |                   | 4       | กรมสามัญ              |          |                       |           |                     |    |             |           |            |              |

![](_page_18_Picture_0.jpeg)

| 💧 ข้อมูลสินทรัพย์ สพฐ.                                                                   | Ξ                 |                           |                                   |            |                               |                    |                |            |                              | ີ<br>ສຳເອັ Admin ອ                                                                                                    | E<br>มือศารรายงาน                                                                                                    |          |
|------------------------------------------------------------------------------------------|-------------------|---------------------------|-----------------------------------|------------|-------------------------------|--------------------|----------------|------------|------------------------------|----------------------------------------------------------------------------------------------------|----------------------------------------------------------------------------------------------------|----------|
| 🚽 สุขาดี มีความสุข 🔍 🔇                                                                   |                   |                           |                                   |            |                               |                    |                |            |                              |                                                                                                    |                                                                                                    |          |
| รั≣ การจัดการ <                                                                          |                   |                           |                                   |            | รายการสรุเ                    | ไข้อมูลสิ่งก่อ     | สร้างของโรงเรี | ยนในสังกัด |                              |                                                                                                    |                                                                                                    |          |
| 🕼 รายงาน & สถิติ 🛛 👻                                                                     | Show 10 ¢ entries |                           |                                   |            |                               |                    |                |            |                              |                                                                                                    | Search:                                                                                                    |          |
| ความขาดแคลน<br>ห้องเรียน                                                                 | Excel             |                           |                                   |            |                               |                    |                |            |                              |                                                                                                    |                                                                                                    |          |
| 🖽 แผนผังโรงเรียน                                                                         |                   |                           | ชื่อ<br>สถาน                      |            | um                            | สภาพ<br>การ<br>ใช้ | งาน            | ปีที       |                              |                                                                                                    |                                                                                                    |          |
| 🔟 รายการสิ่งก่อสร้างเขต                                                                  | # 14              | รหัส 💷                    | ศึกษา 👊                           | ประเภท 💷   | รายการ 💷                      | งาน 💷              | ประมาณ 🕫       | สร้าง 🏦    | รูปด้า <mark>นหน้</mark> า 1 | รูปด้านหลัง                                                                                                    | <sup>11</sup> รูปข้างซ้าย                                                                                                    | 11       |
| <u>ไฟ</u> รายการสิ่งก่อสร้าง<br>โรงเรียน                                                 |                   | 108101 <mark>0</mark> 138 | บ้านห้วย<br>สารสาขา               | อาคารเรียน | อาคารเรียน<br>สปช.            | ทรด<br>โทรม        | 479,500.00     | 2530       |                              |                                                                                                    | R                                                                                                    |          |
| 🔟 รายการสิ่งก่อสร้างราย<br>โรงเรียน                                                      | O BOARD TO AND    |                           | บ้านช่อง<br>ฉันท <mark>น</mark> า |            | 102/26<br>ขนาด 5<br>ห้องเรียน |                    |                |            |                              |                                                                                                    | all and a second                                                                                                    |          |
| <ul> <li>แขางกอสราง เรงเรยนตาม</li> <li>ประเภท</li> <li>แขางการข้อมูลครูภัณฑ์</li> </ul> | •                 | 1081010069                | บ้านพรูดิน<br>นา                  | อาคารเรียน | 008                           | ทรด<br>โทรม        | 570,000.00     | 2515       |                              |                                                                                                    |                                                                                                    |          |
| 📓 รายงานการปรับปรุง                                                                      |                   |                           |                                   | -          |                               |                    |                |            |                              |                                                                                                    |                                                                                                    |          |
| 📓 รายงานการซ้อมแชม                                                                       |                   | 1081010002                | บ้านเขาตัง                        | อาคารเรียน | ป.1 ก                         | ทรด<br>โทรม        | 105,000.00     | 2519       |                              |                                                                                                    | T                                                                                                    |          |
| 🖪 รายงานการร้อถอน                                                                        |                   |                           |                                   |            |                               |                    |                |            |                              | A STREET STREET                                                                                                    |                                                                                                    | 8        |
| 😝 รายงานสรุปสำรวจบ้าน<br>พัก                                                             | •                 | 1081010015                | บ้านหนอง<br>ทะเล                  | อาคารเรียน | ป.1 ก                         | ทรุด<br>โทรม       | 630,000.00     | 2520       |                              | -                                                                                                    | THE                                                                                                    |          |
| 🤹 จัดการข้อมูลส่วนตัว 🔇                                                                  |                   |                           |                                   |            |                               |                    |                |            |                              | Section Section Sectio |                                                                                                    |          |
| 🕪 ออกจากระบบ                                                                             |                   | 1081010019                | บ้านแหลม<br>ร <sub>ัพสิ</sub> ้   | อาคารเรียน | ป.1 ก                         | ทรุด<br>โพรม       | 450,000.00     | 2514       | AND DECISION OF THE OWNER    |                                                                                                    | The Party of the Party of the P | miner de |

7.5 เมนู "รายการสิ่งก่อสร้างรายโรงเรียน" แสดงรายการสิ่งก่อสร้างรายสถานศึกษาในสังกัด โดย
1) เลือกสถานศึกษาเพื่อแสดงรายการสิ่งก่อสร้าง จากนั้นคลิกเลือก 2) แสดงข้อมูล จะแสดงข้อมูลรายการ สิ่งก่อสร้างของสถานศึกษาที่เลือก ดังรูป

| 🔶 ข้อมูลสินทรัพย์ สพฐ.                                                     | = |                          |               |                   |                      |                                       |                     |              |          | i<br>ສາກຢັ Adm                         | in ศูมิอการรายงาน |       | ►<br>ออกจากระบบ |
|----------------------------------------------------------------------------|---|--------------------------|---------------|-------------------|----------------------|---------------------------------------|---------------------|--------------|----------|----------------------------------------|-------------------|-------|-----------------|
| 🧧 สุขาดี มีความสุข < ^                                                     |   |                          |               |                   |                      |                                       |                     |              |          |                                        |                   |       | _               |
| /≣ การจัดการ <                                                             |   | กรณาเลือกโรงเรียนเพื่อ   | แสดงรายการสี่ | งก่อสร้าง         |                      |                                       |                     |              |          |                                        |                   |       |                 |
| 🕼 รายงาน & สถิติ 🖌 🖌                                                       |   | 1081010007   วัดโพธิ์เรี | ius 🚺         |                   | -                    |                                       |                     |              |          |                                        |                   |       |                 |
| ความขาดแคลน<br>ห้องเรียน                                                   |   |                          | แสดงข้อมูล    | 2                 |                      |                                       |                     |              |          |                                        |                   |       |                 |
| 🖽 แผนผังโรงเรียน                                                           |   | Show 25 ¢ entries        |               |                   |                      |                                       |                     |              |          |                                        |                   | Searc | :h:             |
| 🔟 รายการสิ่งก่อสร้างเขต                                                    |   | Excel                    |               |                   |                      |                                       |                     |              |          |                                        |                   |       |                 |
| 💷 รายการสิ่งก่อสร้าง<br>โรงเรียน                                           |   |                          |               | ชื่อ<br>สถาน      |                      | wn                                    | สภาพ<br>การ<br>ใว้เ | au           | រាជ      |                                        |                   |       |                 |
| Litt รายการสิ่งก่อสร้างราย                                                 |   | # 11                     | รหัส 1∔       | ศึกษา 印           | ประเภท ่⊺∔           | รายการ 斗                              | งาน ⊺∔              | ประมาณ า∔    | สร้าง 1∔ | รูปด้านหน้า 1∔                         | รูปด้านหลัง       |       | รูปข้างข้าย     |
| โรงเรียน<br>ไ≜! สิ่งก่อสร้างโรงเรียนตาม<br>ประเภท                          |   | •                        | 1081010007    | วัดโพธิ์<br>เรียง | อาคารเรียน           | ต่อเติมขั้น<br>ล่างอาคาร<br>เรียนสปช. | พอใช้               | 1,450,000.00 | 2535     |                                        |                   |       |                 |
| 🔟 รายการข้อมูลครุภัณฑ์                                                     |   |                          |               |                   |                      | 105/29<br>จำนวน 4                     |                     |              |          |                                        |                   |       |                 |
| 🗈 รายงานการปรับปรุง                                                        |   |                          |               |                   |                      | ห้องเรียน                             |                     |              |          |                                        |                   |       |                 |
| 🗈 รายงานการซ่อมแซม                                                         |   | ST.                      | 1081010007    | วัดโพธิ์          | อาคารเรียน           | อาคารเรียน<br>105/58 (m)              | ดี                  | 8,174,000.00 | 2563     | SF                                     | 1                 |       |                 |
| 📙 รายงานการร้อถอน                                                          |   | •                        |               | 1300              |                      | ต้านแผ่นดิน                           |                     |              |          | · ···································· |                   |       |                 |
| 🖶 รายงานสรุปสำรวจบ้าน<br>พัก                                               |   |                          |               |                   |                      | ใหว ขนาด 5<br>ห้องเรียน               |                     |              |          |                                        |                   |       |                 |
| <ul> <li>จัดการข้อมูลส่วนดัว &lt;</li> <li>จัดการข้อมูลส่วนตัว </li> </ul> |   | •                        | 1081010007    | วัดโพธิ์<br>เรียง | อาคาร<br>อเนกประสงค์ | อาคาร<br>อเนกประสงค์<br>แบบ สปช.      | พอใช้               | 800,000.00   | 2536     |                                        |                   |       |                 |

![](_page_19_Picture_0.jpeg)

### ระบบข้อมูลสินทรัพย์ สำนักงานคณะกรรมการการศึกษาขั้นพื้นฐาน

7.6 เมนู "สิ่งก่อสร้างโรงเรียนตามประเภท" แสดงรายการสิ่งก่อสร้างสถานศึกษาตามประเภทของสถานศึกษาใน สังกัด โดย 1) เลือกประเภทสิ่งก่อสร้าง จากนั้นคลิกเลือก 2) แสดงรายงาน จะแสดงข้อมูลรายการสิ่งก่อสร้าง สถานศึกษาตามประเภทที่เลือก ดังรูป

| 🖢 ข้อมูลสินทรัพย์ สพฐ.<br>🖬 สงขอสราง                                                                                         | = |                                             |            |                                           |                |                                                      |                           |              |
|----------------------------------------------------------------------------------------------------|---|---------------------------------------------|------------|-------------------------------------------|----------------|------------------------------------------------------|---------------------------|--------------|
| <ul> <li>ครภัณฑ์ &lt;</li> <li>ฐี สุขาดี มีความสุข &lt;</li> <li>รั≡ การจัดการ </li> <li>เรื รายงาน &amp; สถิติ ×</li> </ul> |   | <b>ประเภทสิ่งก่อสร้าง</b><br>1   อาคารเรียน |            | แสดงราย                                   | งาน            | 2                                                    |                           | ~            |
| <ul> <li>ความขาดแคลน</li> <li>ห้องเรียน</li> <li>แผนผังโรงเรียน</li> <li>เม รายการสิ่งก่อสร้างเขต</li> </ul>                 |   | Show<br>10 \$<br>entries<br>Excel           |            | S                                         | earch:         |                                                      |                           |              |
| L± รายการสิ่งก่อสร้าง<br>โรงเรียน<br>L± รายการสิ่งก่อสร้างราย<br>โรงเรียน                                                    |   | #                                           | รหัส       | ชื่อสถาน<br>ศึกษา                         | ประเภท         | แบบ<br>รายการ                                        | สภาพ<br>การ<br>ใช้<br>งาน | งบ<br>ประมาณ |
| ๒๒ สิ่งก่อสร้างโรงเรียนตาม<br>ประเภท<br>๒๒ รายการข้อมูลครุภัณฑ์                                                              |   |                                             | 1081010138 | บ้านห้วย<br>สารสาขา<br>บ้านช่อง<br>ฉันทนา | อาคาร<br>เรียน | อาคาร<br>เรียน สปช.<br>102/26<br>ขนาด 5<br>ห้องเรียน | ทรุด<br>โทรม              | 479,500.00   |
| <ul> <li>รายงานการปรับปรุง</li> <li>รายงานการซ่อมแชม</li> <li>รายงานการร้อถอน</li> </ul>                                     |   |                                             | 1081010069 | บ้านพรุดิน<br>นา                          | อาคาร<br>เรียน | 008                                                  | ทรุด<br>โทรม              | 570,000.00   |
| 🖶 รายงานสรุปสำรวจบ้าน<br>พัก                                                                                                 |   |                                             | 1081010156 | บ้านโละ<br>ใหญ่                           | อาคาร<br>เรียน | ส 505<br>(พิเศษ)                                     | ทรุด<br>โทรม              | 250,000.00   |

7.7 เมนู "รายการข้อมูลครุภัณฑ์" แสดงรายการสรุปข้อมูลครุภัณฑ์รายสถานศึกษาในสังกัด ดังรูป

| 🔶 ข้อมูลสินทรัพย์ สพฐ.                      | =         |            |                 |                     |                          |              | สิทธิ /                 | ไล่<br>Admin คู่มือศารรายง |            |                 |
|---------------------------------------------|-----------|------------|-----------------|---------------------|--------------------------|--------------|-------------------------|----------------------------|------------|-----------------|
| 🧧 สุขาดีมีความสุข <<br>∛≣ การจัดการ <       |           |            |                 | รายการสรุปข้อมูลด   | ารุภัณฑ์รายการรายโรง     | เเรียน       |                         |                            |            |                 |
| 😫 รายงาน & สถิติ 🛛 👻                        | Show 10 ¢ | entries    |                 |                     |                          |              |                         | Search:                    |            |                 |
| 📓 ความขาดแคลน<br>ห้องเรียน                  | # 11      | รหัส 1⊥    | ชื่อโรงเรียน ↑∔ | รายการ 🛍            | เลขครุภัณฑ์ 斗            | Serial No. 1 | หมวดหมู่ 14             | สถานะการ<br>ใช้งาน 1∔      | ราคา 斗     | ปีที<br>ชื่อ 1∔ |
| 🖽 แผนผังโรงเรียน<br>🔟 รายการสิ่งก่อสร้างเขต |           | 1081010003 | ทุ่งพะยอม       | คอมพิวเตอร์โน๊ตบุ๊ค | ท.พ. 10/2653             | 744001090010 | ครุภัณฑ์<br>คอมพิวเตอร์ | เสื่อมสภาพ                 | 15,000.000 | 2563            |
| 🔟 รายการสิ่งก่อสร้าง<br>โรงเรียน            |           | 1081010003 | ทั่งพะยอม       | คอมพิวเตอร์โน๊ตบุ๊ค | ท.พ. 08/2653             | 744001090008 | ครุภัณฑ์<br>คอมพิวเตอร์ | ปกติ                       | 15,000.000 | 2563            |
| 🔟 รายการสิ่งก่อสร้างราย<br>โรงเรียน         | -         | 1081010003 | ทุ่งพะยอม       | คอมพิวเตอร์โน๊ตบุ๊ค | สำนักงานงาน<br>ท.พ./2564 | 744001090011 | ครุภัณฑ์<br>คอมพิวเตอร์ | ข่ารุด                     | 15,000.000 | 2564            |
| L≝ สิ่งก่อสร้างโรงเรียนตาม<br>ประเภท        | -         | 1081010003 | ทั่งพะยอม       | คอมพิวเตอร์โน๊ตบุ๊ค | ท.พ. 07/2653             | 744001090007 | ครุภัณฑ์<br>คอมพิวเตอร์ | ปกติ                       | 15,000.000 | 2563            |
| <ul> <li>รายงานการปรับปรุง</li> </ul>       | -         | 1081010003 | ท่งพะยอม        | คอมพิวเตอร์โน๊ตบุ๊ค | ท.พ. 02/2653             | 744001090002 | ครุภัณฑ์<br>คอมพิวเตอร์ | เสื่อมสภาพ                 | 15,000.000 | 2563            |
| 📓 รายงานการช่อมแชม<br>📓 รายงานการรี้อถอน    | -         | 1081010003 | ทุ่งพะยอม       | คอมพิวเตอร์โน๊ตบุ๊ค | п.ж. 09/2653             | 744001090009 | ครุภัณฑ์<br>คอมพิวเตอร์ | เสื่อมสภาพ                 | 15,000.000 | 2563            |
| 🖶 รายงานสรุปสำรวจบ้าน<br>พัก                | ۲         | 1081010003 | ท่งพะยอม        | คอมพิวเตอร์โน๊ตบุ๊ค | ท.พ. 01/2653             | 744001090001 | ครุภัณฑ์<br>คอมพิวเตอร์ | ชำรุด                      | 15,000.000 | 2562            |

![](_page_20_Picture_0.jpeg)

7.8 เมนู "รายงานการปรับปรุง" แสดงรายงานการปรับปรุงสิ่งก่อสร้างของสำนักงานเขตพื้นที่การศึกษา ดังรูป

| 💧 ข้อมูลสินทรัพย์ สพฐ.                                                                                                    | = |                  |                    |                 |                              |                         |                         |                         | ਕੋਮਛ                      | Admin ดูมือการรายงาน | (+)<br>ออกจากระบบ |
|----------------------------------------------------------------------------------------------------|---|------------------|--------------------|-----------------|------------------------------|-------------------------|-------------------------|-------------------------|---------------------------|----------------------|-------------------|
| 🍯 สุขาดีมีความสุข <                                                                                                    |   |                  |                    |                 |                              |                         |                         |                         |                           |                      |                   |
| ह≣ การจัดการ <                                                                                                    |   | Show 10 ¢        | entries            |                 |                              |                         |                         |                         | Search:                   |                      |                   |
| 🕼 รายงาน & สถิติ 🛛 🎽                                                                                                    |   | Excel            |                    |                 |                              |                         |                         |                         |                           |                      |                   |
| 📙 ความขาดแคลน<br>ห้องเรียน                                                                                                    |   | ชื่อ<br>อาคาร †∔ | ปีที<br>ปรับปรง ⁺∔ | งบ<br>ประมาณ 1∔ | แหล่งที่มาของงบ<br>ประมาณ 1∔ | จำนวนห้อง<br>ทั้งหมด 11 | ใช้เป็น<br>ห้องเรียน ⁺∔ | ใช้เป็นห้อง<br>พิเศษ ำ∔ | ใช้เป็นห้อง<br>ปฏิบัติการ | ราย<br>1∔ ละเอียด 1∔ |                   |
| 🖽 แผนผังโรงเรียน                                                                                                    |   |                  |                    |                 |                              |                         |                         |                         |                           |                      |                   |
| 🔟 รายการสิ่งก่อสร้างเขต                                                                                                    |   |                  |                    |                 | ١                            | lo data available in    | table                   |                         |                           |                      |                   |
| 💷 รายการสิ่งก่อสร้าง<br>โรงเรียน                                                                                                    |   | Showing 0 to 0   | ) of 0 entries     |                 |                              |                         |                         |                         |                           | Previous Next        |                   |
| International (1997) (1997) (19977) (19977) (19977) (19977) (19977) (19977) (19977 |   |                  |                    |                 |                              |                         |                         |                         |                           |                      |                   |
| <u>ы⊪</u> สิ่งก่อสร้างโรงเรียนตาม<br>ประเภท                                                                                                    |   |                  |                    |                 |                              |                         |                         |                         |                           |                      |                   |
| 🔟 รายการข้อมูลครูภัณฑ์                                                                                                    |   |                  |                    |                 |                              |                         |                         |                         |                           |                      |                   |
| 📓 รายงานการปรับปรุง                                                                                                    |   |                  |                    |                 |                              |                         |                         |                         |                           |                      |                   |
| 📕 รายงานการช่อมแชม                                                                                                    |   |                  |                    |                 |                              |                         |                         |                         |                           |                      |                   |
| 🔀 รายงานการริ้อถอน                                                                                                    |   |                  |                    |                 |                              |                         |                         |                         |                           |                      |                   |
| 🖶 รายงานสรุปสำรวจบ้าน<br>พัก                                                                                                    |   |                  |                    |                 |                              |                         |                         |                         |                           |                      |                   |

7.9 เมนู "รายงานการรื้อถอน" แสดงรายงานการรื้อถอนสิ่งก่อสร้างของสำนักงานเขตพื้นที่ การศึกษา ดังรูป

| ริงเอารัพย์ สพร                        |
|----------------------------------------|
| บยมูดดหทางพิย สพฐ.                     |
| สุขาดีมีความสุข <                      |
| ริ≣ การจัดการ <                        |
| 😫 รายงาน & สถิติ 🛛 👻                   |
| 📙 ความขาดแคลน<br>ห้องเรียน             |
| 🖽 แผนผังโรงเรียน                       |
| 💷 รายการสิ่งก่อสร้างเขต                |
| LuL รายการสิ่งก่อสร้าง<br>โรงเรียน     |
| 💷 รายการสิ่งก่อสร้างราย                |
| โรงเรียน                               |
| Liii สิ่งก่อสร้างโรงเรียนตาม<br>ประเวท |
| ไป รายการข้อบออรจักเช่                 |
| 51847310353 510 53                     |
| รายงานการช่อมแขน                       |
| B รายงามการร้อกอน                      |
|                                        |
| พัก                                    |
| 🧞 จัดการข้อมูลส่วนด้ว <                |

![](_page_21_Picture_0.jpeg)

ระบบข้อมูลสินทรัพย์ สำนักงานคณะกรรมการการศึกษาขั้นพื้นฐาน

8. จัดการข้อมูลส่วนตัว

![](_page_21_Picture_4.jpeg)

- 8.1 เมนูแก้ไขข้อมูลส่วนตัวของผู้ใช้งานระบบ OBEC Asset ผู้ดูแลระบบเขตสำนักงานเขตพื้นที่
  - 1) เลือกไฟล์รูป
  - 2) แก้ไขชื่อ
  - 3) แก้ไขนามสกุล
  - 4) E-mail
  - 5) หมายเลขโทรศัพท์
  - 6) คลิกปุ่ม 💷

|                                   |      | 25/11    |  |
|-----------------------------------|------|----------|--|
|                                   |      | <b>1</b> |  |
| เลือกรูปโปรไฟล์                   |      |          |  |
| <b>เลือกไฟล์</b> ไม่มีไฟล์ที่เลือ | in 🚽 |          |  |
| ชื่อ 🥑                            |      |          |  |
| ภัทชรี                            |      |          |  |
| นามสกุล 🦪                         |      |          |  |
| ดีรินทร์                          |      |          |  |
| Email                             |      |          |  |
| technokrabi@krabiedu.c            | o.th |          |  |
| หมายเลขโทรศัพท์ที่ติดต่อ          | ได้  |          |  |
| 0818913427                        |      |          |  |
|                                   |      |          |  |

เปลี่ยนรหัสผ่าน

- 8.2 เมนูเปลี่ยนรหัส ใช้สำหรับเปลี่ยนรหัสเข้าใช้ระบบ OBEC Asset ผู้ดูแลระบบระดับสำนักงานเขต พื้นที่
  - กรอกรหัสปัจจุบัน ช่อง Current password
  - กรอกรหัสใหม่ ช่อง New password
  - กรอกยืนยันรหัสใหม่ ช่อง Comrirm password คลิ๊กปุ่ม

| เปลี่ยนรหัสผ่าน      |                 |  |  |  |  |  |
|----------------------|-----------------|--|--|--|--|--|
| Current password     |                 |  |  |  |  |  |
| New password         |                 |  |  |  |  |  |
| Confirm new password |                 |  |  |  |  |  |
|                      | เปลี่ยนรหัสผ่าน |  |  |  |  |  |